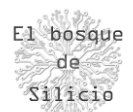

## Héctor Alonso

## LoRaWAN – Parte 5

## DESPLIEGUE DE RED LORA

Después de haber mostrado y comentado todas las características de las redes LORA vamos a mostrar un ejemplo práctico de despliegue de una red LORA con fines didácticos. Para lo cual se va a utilizar material con un coste contenido (Por debajo de 150€) y de fácil adquisición, de manera que nos permita estudiar de primera mano los detalles de este tipo de dispositivos además de contribuir a la expansión de este tipo de redes.

La red que vamos a desplegar se trata de una red de corto alcance para el estándar LORA en torno a los 500m o 1Km sobre todo al querer limitar el desembolso en material, pero los conceptos y despliegue sería igual en el caso de querer desplegar una red de largo alcance, únicamente deberíamos sustituir algunos elementos de la red por otros orientados a largas distancias.

En primer lugar, vamos a escoger nuestros clientes LORA, en este caso como hemos dicho la potencia de emisión no es un problema por lo que el factor que nos ayudará a decidirnos por un dispositivo u otro será la facilidad de uso y en este caso hemos optado por los módulos Heltec Wifi LORA con un ESP32 como SoC del que pasamos a detallar sus características:

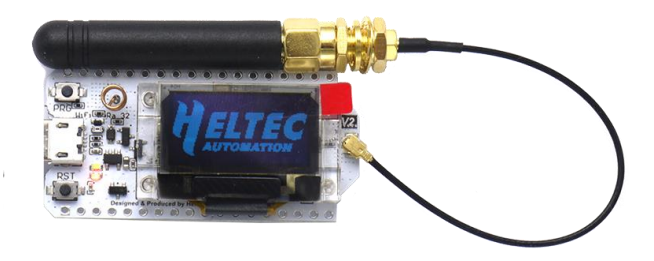

Ilustración 1- Placa de desarrollo LoRa

Microcontrolador: ESP32 (240MHz LX6 dual-Core, 520KB SRA) WiFi and Bluetooth Chip LoRa: SX1276 (Versión de 868 y 915MHz) Potencia: 18dBm (Versión americana) Display: 0.96 pulgadas / 128x64 OLED Conversor UART: CP2102 Batería opcional de 3.7V Consumo en reposo: 800uA

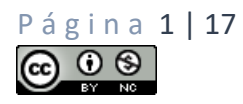

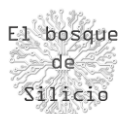

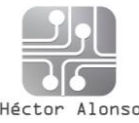

Para la conexión a Internet y acceso remoto a los datos, confiaremos en un Gateway ya montado de fábrica con un precio contenido, evitando soluciones más manuales que a pesar de reducir costes, pueden darnos más quebraderos de cabeza y problemas de compatibilidad entre componentes llegando al punto de hacernos perder tiempo y dinero en el despliegue.

Para ello usaremos el Gateway Dragona LGO1, el cual a pesar de ser un Gateway Single Channel, es decir, solo nos permitirá la conexión simultanea de un único nodo LORA nos va a permitir un despliegue sencillo de nuestro primer Gateway LORA como veremos después, aunque antes haremos un repaso por sus características con el fin de conocer lo más a fondo posible nuestro hardware y saber hasta dónde podremos llegar con el:

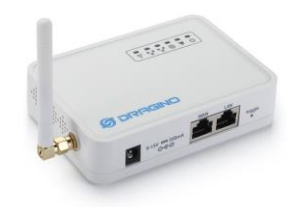

llustración 2 - Dragona Gateway

SoC - MIPS 24k - 400MHz (Parte de gestión de red) LoRa: Chipset SX1276 Lora SoC: ATMega328P (32Kb EPROM, 2Kb RAM) Interfaces: 10/100Mb RJ45

WiFi 802.11 b/g/n

Además, podemos ver la arquitectura interna del dispositivo, ya que es una arquitectura muy típica que podemos utilizar a la hora de montar o desplegar nuestro propio Gateway construido a mano por nosotros.

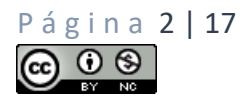

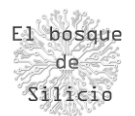

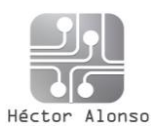

LG01N System Overview:

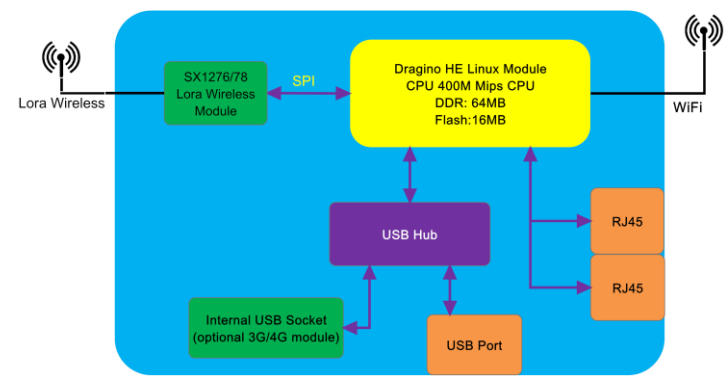

Ilustración 3 - Esquema interno de Gateway

En el podemos ver como disponemos de un SoC con conectividad a internet mediante Ethernet y Wifi y mediante un interfaz SPI conectamos al módulo SX1276 que nos aporta la conectividad LoRa. A mayores este dispositivo dispone de una conexión USB para poder disponer de conexión 3/4G mediante un modem USB.

Con este hardware ya tendremos lo necesario para poder transmitir paquetes mediante la tecnología LORA, en este caso vamos a realizar una prueba sencilla enviando el típico "Hola mundo" pero una vez tengamos la red funcionando podremos utilizarlo para cualquier otra aplicación como hemos comentado al inicio de este apartado.

El primer paso será disponer de nuestro Gateway LORA funcionando de manera que podamos conectar nuestros nodos con Internet y nuestro servidor IoT. Para ello nos vamos a ayudar de la plataforma The Things Network (<u>https://www.thethingsnetwork.org/</u>) ya que de esta manera tendremos nuestro alcance una red desplegada dentro de la que integrarnos, lo cual nos va a facilitar el despliegue de nuestros dispositivos IoT.

Crearemos una cuenta dentro de la plataforma usando el siguiente enlace <u>https://account.thethingsnetwork.org/register</u> y rellenamos los datos que se nos solicitan:

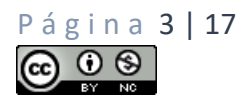

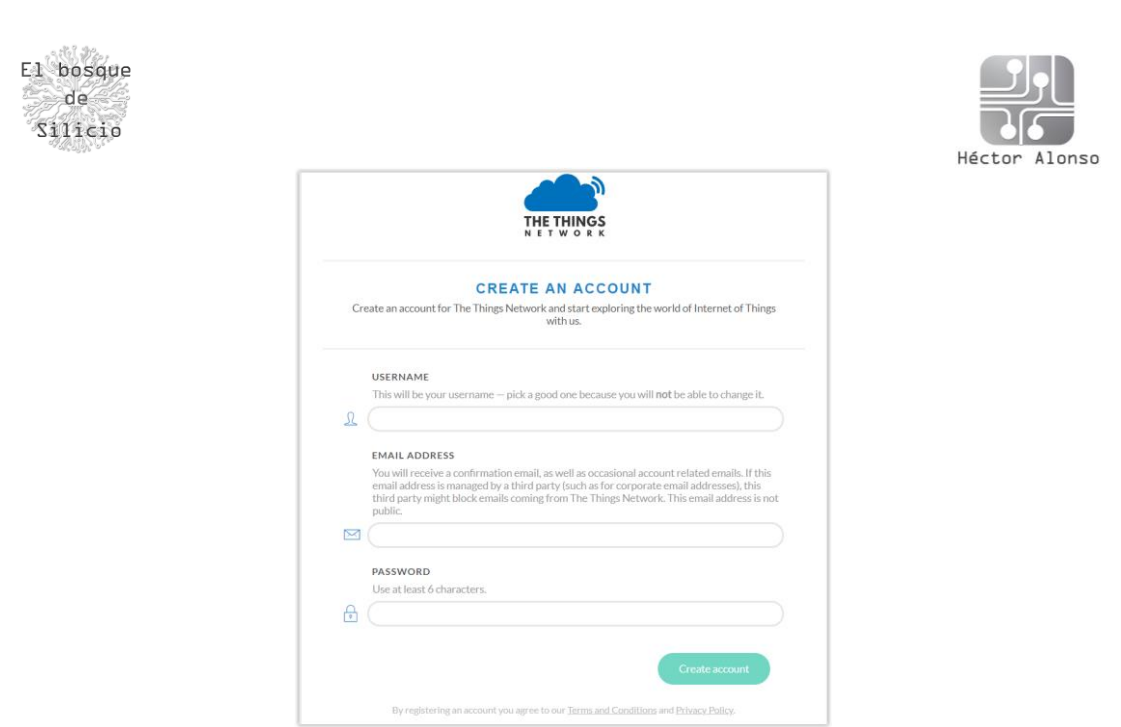

Ilustración 4 - Creación de la cuenta

Y una vez creada la cuenta podremos acceder a la consola de administración donde podremos dar de alta nuestras aplicaciones y nuestros Gateway como veremos a continuación:

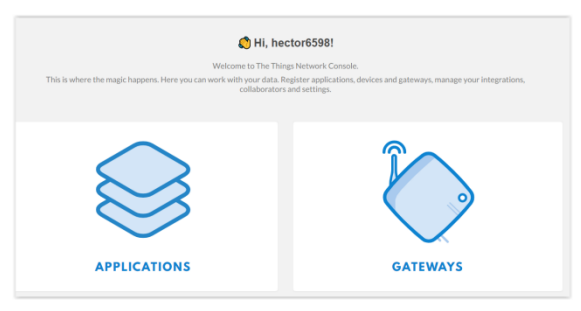

Ilustración 5 - Acceso a aplicaciones y Gateways

Pulsaremos sobre la imagen de Gateways, y encontraremos un enlace que dice "Register gateway" que nos llevará a los datos que debemos completar en nuestro Gateway:

| GISTER GATEWAY                                                                                                    |   |
|----------------------------------------------------------------------------------------------------|---|
| ateway ID<br>misue, human readable identifier for your gateway. It can be anything so be creative!                                                   |   |
| <sup>1</sup> The using the legacy packet forwarder<br>Select the if you are using the legacy <u>Sentechnoclect forwarder</u> .                       |   |
| escription<br>human readable description of the gateway                                                                                              | • |
| requency Plan the Extraction galanthis gateway will use                                                                                              |   |
| no selection                                                                                                    |   |
| outer<br>he mouter this gateway will connect to. To reduce latency, pick a mouter that is in a region which is close to the location of the gateway. |   |

Ilustración 6 - Registro del Gateway

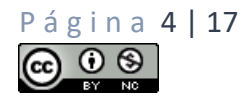

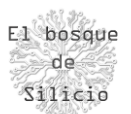

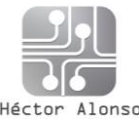

Debemos completar todos los datos y es muy importante marcar la opción: "I'm using the legacy packet forwarder" para que los paquetes emitidos o recibidos a través de LORA pasen a la parte IP del Gateway y lleguen hasta nuestras aplicaciones alojadas en Internet.

El Gateway ID debe ser único por eso puede facilitarnos mucho la elección de ese ID el usar la dirección MAC de nuestro Gateway ya que este identificador debe ser único para cada dispositivo.

Una vez que tenemos nuestro Gateway dado de alta dentro de la plataforma de The Things Network (Desde ahora TTN para poder recordarlo más fácil) debemos pasar a configurar nuestro dispositivo y conectarlo a internet.

Para ello simplemente colocaremos un cable de red en la toma etiquetada como WAN y el otro extremo del cable irá a alguna boca libre de nuestro router, una vez tengamos red en el dispositivo podremos acceder al panel web de administración para comenzar con la configuración.

| Authorization Required<br>Please enter your username and password. |      |  |  |  |  |
|--------------------------------------------------------------------|------|--|--|--|--|
| Username                                                           | root |  |  |  |  |
| Password                                                           |      |  |  |  |  |
| ■ Login                                                            |      |  |  |  |  |
| DRAGINO TECHNOLOGY CO., LIMITED                                    |      |  |  |  |  |

Ilustración 7 - Acceso al Gatey via web

Las credenciales por defecto son:

usuario  $\rightarrow$  root

password  $\rightarrow$  dragino

Y una vez dentro del panel de administración podremos comenzar con el proceso de configuración de la parte LoRa de nuestro Gateway, para lo cual debemos saber

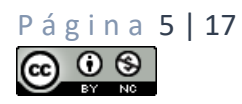

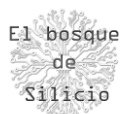

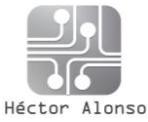

que este Gateway dispone de un microcontrolador ATmega328P igual que el de Arduino al cual está conectado nuestro chip LoRa.

Para poder cargar el programa que se encargará de gestionar debemos dirigirnos al menú Sensor --> Flash MCU

| Upload Image to         | MCU                                                           |
|-------------------------|---------------------------------------------------------------|
| MCU Image:              | Seleccionar archivo Ningún archivo seleccionado I Flash Image |
| DRAGINO TECHNOLOGY CO., | IMITED                                                        |

Ilustración 8 - Carga del programa LoRa

Y aquí deberemos cargar la última versión Del software que esté disponible en la página web del fabricante <u>(http://www.dragino.com/downloads/index.php?dir=motherboards/lg01/sketch</u>/) en este caso la v004.

| Índice de . / downloads / motherboards / lg01 / sketch / |                        |             |  |  |  |  |
|----------------------------------------------------------|------------------------|-------------|--|--|--|--|
| Archivo                                                  | Tamaño                 | Modificado  |  |  |  |  |
| Directorio Padre                                         |                        |             |  |  |  |  |
| 🗋 changelog                                              | 235.0 B                | 2018-Aug-07 |  |  |  |  |
| single_pkt_fwd_v002.hex                                  | 49.3 KB                | 2017-Aug-19 |  |  |  |  |
| single_pkt_fwd_v003.ino.hex                              | 47.5 KB                | 2018-May-14 |  |  |  |  |
| Single_pkt_fwd_v004.ino.hex                              | 49.1 KB                | 2018-Sep-08 |  |  |  |  |
| 4 Archivos - 0 Carpetas                                  | Tamaño total: 146.2 KB |             |  |  |  |  |
| Deverad by AutoIndex DUD Carin                           |                        |             |  |  |  |  |

Ilustración 9 - Versiones del programa

Una vez que obtengamos el mensaje de confirmación de que el firmware se ha cargado correctamente debemos reiniciar el dispositivo para que los cambios tengan efecto y se cargue durante el arranque del sistema.

Para comprobar que todo está cargado y funcionando correctamente es necesario acceder al menú: Sensor --> MicroController y revisar que la configuración coincide con la que se muestra a continuación:

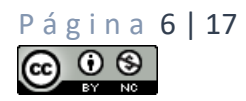

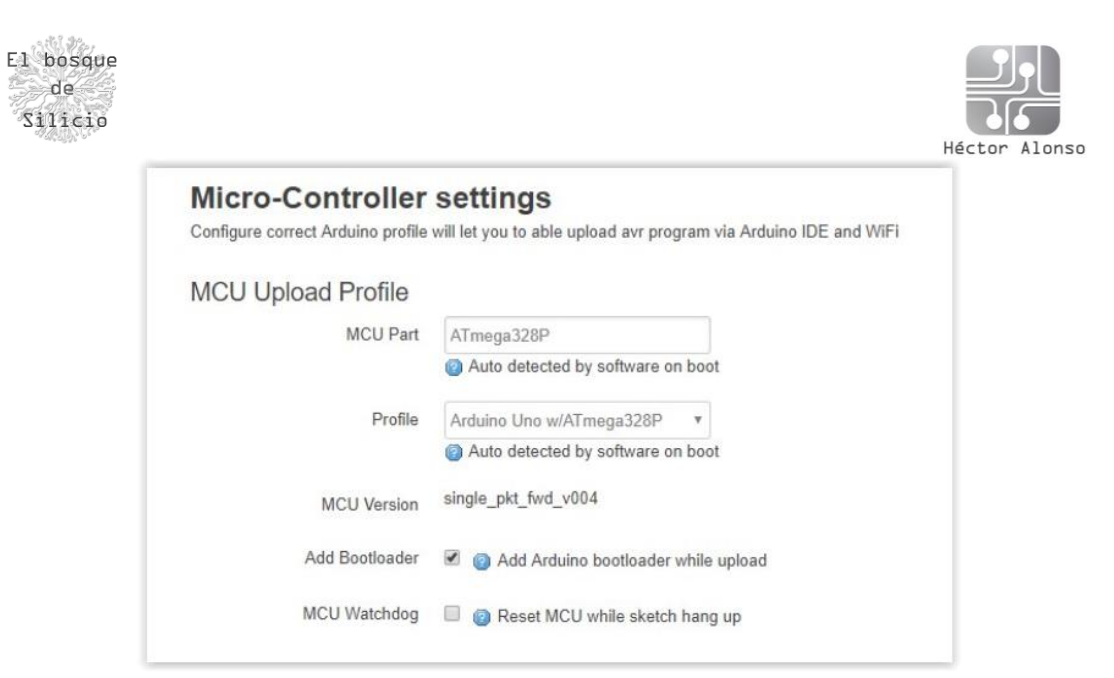

Ilustración 10- Comprobación del firmware

Con el sketch cargado es el momento de pasar a configurar el chip LoRa para que trabaje dentro de los rangos de frecuencia permitidos para Europa, y además configuraremos los datos de conexión con la plataforma TTN tal y como podemos ver a continuación:

|                     |                                 | Radio Settings                   |                               |  |
|---------------------|---------------------------------|----------------------------------|-------------------------------|--|
|                     |                                 | Radio settings requires MCU side | e sketch support              |  |
|                     |                                 | TX Frequency                     | 869525000                     |  |
|                     |                                 |                                  | @ Gateway's LoRa TX Frequency |  |
|                     |                                 | RX Frequency                     | 868100000                     |  |
| LoRaWAN Server Sett | ings                            |                                  | @ Gateway's LoRa RX Frequency |  |
| Server Address      | router.eu.thethings.network     | Encryption Key                   | Encryption Key                |  |
| Server Port         | 1700                            | Spreading Easter                 | CE7                           |  |
| Gateway ID          | A840411C1288ffff                | Spreading racio                  |                               |  |
|                     |                                 | Transmit Spreading Factor        | SF12 *                        |  |
| Mail Address        | alonsodelbosque.hector@gmail.co |                                  |                               |  |
| l atitude           | 42.01964186                     | Coding Rate                      | 4/5 •                         |  |
| Lautude             | 42.01304100                     | Signal Bandwidth                 | 125 kHz 🔻                     |  |
| Longtitude          | -4.53294461                     |                                  |                               |  |
|                     |                                 | Preamble Length                  | 8                             |  |

Ilustración 11- Configuración servidor TTN

Es importante configurar correctamente el Spread Factor tal y como vemos en la imagen sobre todo en el apartado que afecta a la transmisión LoRa es decir la Frecuencia TX y el "Transmit Spreading Factor" ya que estos dos valores son

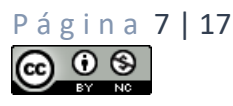

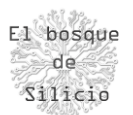

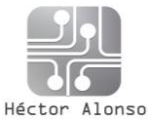

usados posteriormente por la plataforma TTN para comunicarse con los módulos LoRa y pueden darnos problemas a la hora de hacer la autenticación de nuestros nodos en la red.

Por último, debemos configurar el tipo de servidor IoT que vamos a usar en nuestro Gateway ya que soporta diferentes protocolos, en nuestro caso seleccionaremos LoRaWAN como servidor IoT.

| Select IoT Server<br>Select the IoT Server type to connect |                                                |   |  |  |
|------------------------------------------------------------|------------------------------------------------|---|--|--|
| Select IoT Server                                          |                                                |   |  |  |
| IoT Server                                                 | LoRaWAN                                        | Ŧ |  |  |
| Log Debug Info                                             | Disable Debug Info    Ø Show Log in System Log | ¥ |  |  |

Ilustración 12 - Servidor IoT de destino

Una vez finalizado el proceso podremos volver a la plataforma TTN para comprobar que realmente nuestro Gateway está levantado y funcionando tal y como podemos ver en la siguiente imagen donde nos indica el estado junto a un indicador verde.

| Gateways > O eui-a840411c1288ffff       |            |
|-----------------------------------------|------------|
|                                         |            |
| GATEWAY OVERVIEW                        | O settings |
|                                         |            |
| Gateway ID eui-a840411c1288ffff         |            |
| Description LoraTesting                 |            |
| Owner 💫 hector6598 🏦 Transfer ownership |            |
| Status                                  |            |
| Frequency Plan Europe 868MHz            |            |
| Router thn-router-eu                    |            |
| Gateway Key 🔹 🧃                         | base64     |
| Last Seen 41 seconds ago                |            |
| Received Messages 256                   |            |
| Transmitted Messages 181                |            |
|                                         |            |
|                                         |            |
| INFORMATION                             | / editinfo |
|                                         |            |
| Brand Dragino                           |            |
| Model LG01-P                            |            |
| Antenna 🔍                               |            |
|                                         |            |

Ilustración 13 - Comprobación del Gateway

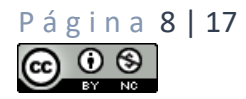

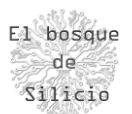

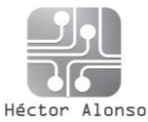

Una vez que hemos comprobado que nuestro gateway funciona vamos a pasar a configurar un nodo que se una a la red para poder transmitir mensajes. En este caso esta labor la hemos delegado en un módulo de desarrollo de la marca Heltec que nos facilita mucho la creación de un nodo al disponer ya de todo el hardware montado.

La finalidad de este primer nodo será simplemente el envío de una cadena de caracteres a través de LoRa y que se muestre dentro de una aplicación que crearemos en la plataforma TTN, es decir hacer nuestro primer "Hola mundo" dentro de un entorno LoRaWAN.

Puede parecer algo muy sencillo, pero veremos que es la mejor manera de ir repasando cada concepto visto anteriormente, vamos a comenzar en primer lugar creando una aplicación dentro de la plataforma TTN que nos permitirá recibir los datos enviados por nuestro nodo y visualizarlos, para posteriormente poder recogerlos o hacer con ello lo que consideremos necesario. Para ello dentro de la consola de TTN pulsaremos sobre el botón "Applications".

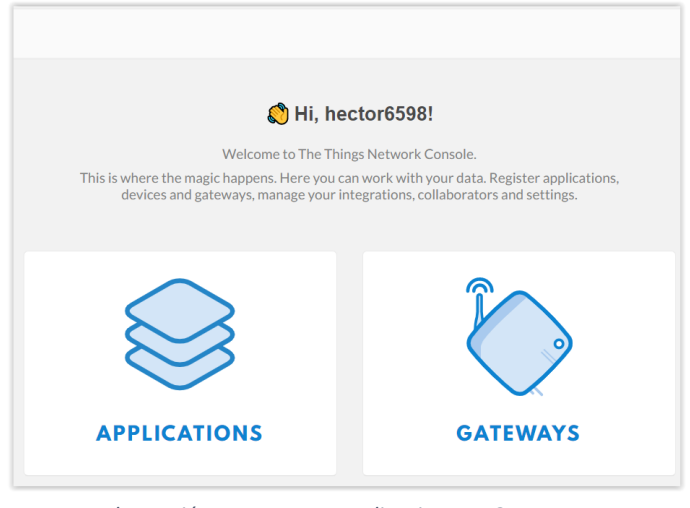

Ilustración 14 - Acceso a aplicaciones o Gateways

Tendremos un enlace llamado "add application" que pulsaremos para poder acceder al formulario donde introduciremos los datos de nuestra aplicación.

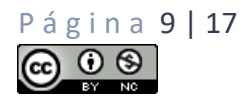

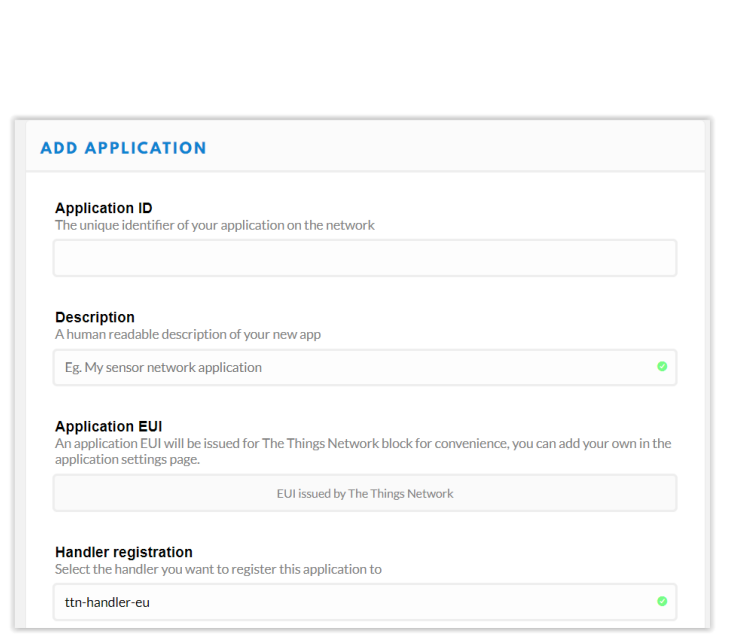

Alonso

Ilustración 15 - Creación de una aplicación

Como vemos, se nos solicita únicamente un ID que sea único para nuestra aplicación ya que el resto de campos vienen configurados por defecto, aunque podremos cambiarlos después si lo necesitamos. Sobre todo, es importante tener configurado el Handler con la dirección "ttn-handler-eu" ya que tal y como vimos antes es el servidor que configuramos en nuestro Gateway.

El identificador de aplicación EUI se genera automáticamente, pero puede ser cambiado posteriormente, esto tiene como finalidad el poder añadir dispositivos a esta red que puedan venir con ciertos datos pregrabados de fábrica que necesitemos usar en nuestra red.

Veremos que nuestra aplicación se ha creado y está a la espera de que la alimentemos de datos añadiendo nuevos nodos a ella que será nuestro siguiente paso.

| APPLICATION OVERVIEW                                  |                                 |
|-------------------------------------------------------|---------------------------------|
|                                                       | documentati                     |
| Application ID pallantialora                          |                                 |
| Description                                           |                                 |
| Created 46 seconds ago                                |                                 |
| Handler ttn-handler-eu (current handler)              |                                 |
|                                                       |                                 |
|                                                       |                                 |
| APPLICATION EUIS                                      | O manage es                     |
| ○         二         70 83 05 7E D0 61 D6 F8         目 |                                 |
| DEVICES                                               | register device O manage device |
| 0 registered devices                                  |                                 |

Ilustración 16 - Estado de la aplicación

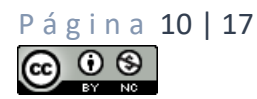

El bosque de Silicio

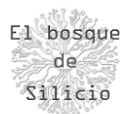

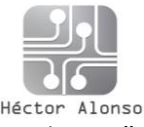

Para ello en el apartado de "Devices" pulsaremos sobre el enlace "register device" para acceder a un nuevo formulario que nos ayudará a añadir nuestro nodo.

| REGISTER DEVICE                                                               | bulk import device                             |
|-------------------------------------------------------------------------------|------------------------------------------------|
| Device ID<br>This is the unique identifier for the device in this app. The de | e ID will be immutable.                        |
| testpallantia                                                                 | ٥                                              |
| Device EUI<br>The device EUI is the unique identifier for this device on the  | work. You can change the EUI later.<br>0 bytes |
| <ul> <li>Device EUI must consist of exactly 8 bytes</li> </ul>                |                                                |
| App Key<br>The App Key will be used to secure the communication betw          | n you device and the network.                  |
| 1                                                                             | this field will be generated                   |
| App EUI                                                                       |                                                |
| 70 B3 D5 7E D0 01 D6 F8                                                       | \$                                             |

Ilustración 17 - Registro de un dispositivo

Únicamente tenemos que asignar un "Device ID" que deberemos mantener siempre que queramos seguir usando este dispositivo en la aplicación ya que es algo que no podremos cambiar.

Vemos un campo marcado en rojo a propósito y es que salvo que tengamos un "Device EUI" concreto que nos haya venido con nuestro nodo, debemos pulsar sobre el icono de las flechas para que pase a ser un icono de un lápiz y sea la plataforma la que genere ese EUI.

Aunque esté creada nuestra aplicación antes de poder utilizada es necesario configurar otra serie de valores que hemos visto anteriormente como es el tipo de autenticación que determinaran la manera en la que deberemos configurar nuestros nodos.

En este caso al tratarse de un entorno de pruebas sin datos críticos y donde únicamente tendremos un nodo que gestionar, usaremos el sistema ABP de autenticación, pero en caso de disponer de una red más extensa de nodos o datos más sensibles configuraríamos un sistema de autenticación OTAA.

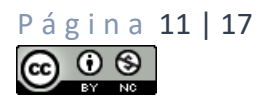

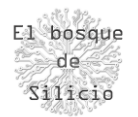

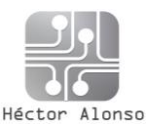

| pall         | antial                                                                                                    | ora                                                                                                    |                                                                                                    |                                                                                                    |                                                       |                                                                                                    |                                                                                                    |                                                                                                    |                                                                                                    |
|--------------|----------------------------------------------------------------------------------------------------|----------------------------------------------------------------------------------------------------|----------------------------------------------------------------------------------------------------|----------------------------------------------------------------------------------------------------|-------------------------------------------------------|----------------------------------------------------------------------------------------------------|----------------------------------------------------------------------------------------------------|----------------------------------------------------------------------------------------------------|----------------------------------------------------------------------------------------------------|
| testpa       | allanti                                                                                                    | alora                                                                                                    |                                                                                                    |                                                                                                    |                                                       |                                                                                                    |                                                                                                    |                                                                                                    |                                                                                                    |
| AB           | P                                                                                                    |                                                                                                    |                                                                                                    |                                                                                                    |                                                       |                                                                                                    |                                                                                                    |                                                                                                    |                                                                                                    |
| 0            | ≒                                                                                                    | 00                                                                                                    | 6C 90 DC                                                                                                    | 74 3                                                                                                    | 8 42 5A                                               | 8                                                                                                    |                                                                                                    |                                                                                                    |                                                                                                    |
| 0            | ŧ                                                                                                    | 70                                                                                                    | B3 D5 78                                                                                                    | D0 6                                                                                                    | 1 D6 23                                               | 8                                                                                                    |                                                                                                    |                                                                                                    |                                                                                                    |
| •            | 47                                                                                                    | 26                                                                                                    | 01 1B EC                                                                                                    |                                                                                                    | E                                                     |                                                                                                    |                                                                                                    |                                                                                                    |                                                                                                    |
| 0            | ⇆                                                                                                    | ٥                                                                                                    |                                                                                                    | ••••                                                                                                    |                                                       |                                                                                                    |                                                                                                    |                                                                                                    | E                                                                                                    |
| •            | \$                                                                                                    | ٥                                                                                                    |                                                                                                    |                                                                                                    |                                                       |                                                                                                    |                                                                                                    |                                                                                                    | 6                                                                                                    |
| • 35         | minu                                                                                                    | tes ag                                                                                                    | 0                                                                                                    |                                                                                                    |                                                       |                                                                                                    |                                                                                                    |                                                                                                    |                                                                                                    |
| 0 <u>res</u> | et frar                                                                                                    | ne coi                                                                                                    | unters                                                                                                    |                                                                                                    |                                                       |                                                                                                    |                                                                                                    |                                                                                                    |                                                                                                    |
|              | pall           testpa           AB           O           O           O           O           O           O           O           O           O           O           O           O           O           O           O           O           O           O | pallantial           testpallantial           ABP           \$\circle\$ =           \$\circle\$ = <td>palantialora           testpalantialora           ABP           O = 00           O = 70           O = 26           O = 0           O = 0           S = 0           as = 0           S = setframe.co</td> <td>palantialora           testpalantialora           ABP           C&gt; ==         88 6C 98 0C           C&gt; ==         78 83 05 7E           C&gt; ==         26 61 18 EC           C&gt; ==         0 18 EC           C&gt; ==         0 19 0C           C&gt; ==         0 10 0C           C&gt; ==         0 0C           C&gt; ==         0 0C</td> <td>palantialora           testpalantialora           ABP</td> <td>palantialora           testpalantialora           ABP           •• = ee ec 9e 0c 74 38 42 5A           •• = 78 83 05 7E 00 e1 06 23           •• = 26 61 18 EC           •• = • • • • • • • • • • • • • • • • •</td> <td>palantialora         testpalantialora         ABP         Image: Control of the state of the state of th</td> <td>pallantialora         testpallantialora         ABP         •• = ee ec 9e 0c 74 38 42 5A         •• = 70 83 05 7E 0e 01 06 23         •• = 26 01 18 EC         •• = e • • • • • • • • • • • • • • • • •</td> <td>pallantialora         testpallantialora         ABP         •• = ee 6C 90 DC 74 38 42 5A         •• = 70 83 D5 7E De 01 D6 23         •• = 26 01 18 EC         •• = • • • • • • • • • • • • • • • • •</td> | palantialora           testpalantialora           ABP           O = 00           O = 70           O = 26           O = 0           O = 0           S = 0           as = 0           S = setframe.co | palantialora           testpalantialora           ABP           C> ==         88 6C 98 0C           C> ==         78 83 05 7E           C> ==         26 61 18 EC           C> ==         0 18 EC           C> ==         0 19 0C           C> ==         0 10 0C           C> ==         0 0C           C> ==         0 0C | palantialora           testpalantialora           ABP | palantialora           testpalantialora           ABP           •• = ee ec 9e 0c 74 38 42 5A           •• = 78 83 05 7E 00 e1 06 23           •• = 26 61 18 EC           •• = • • • • • • • • • • • • • • • • • | palantialora         testpalantialora         ABP         Image: Control of the state of the state of th | pallantialora         testpallantialora         ABP         •• = ee ec 9e 0c 74 38 42 5A         •• = 70 83 05 7E 0e 01 06 23         •• = 26 01 18 EC         •• = e • • • • • • • • • • • • • • • • • | pallantialora         testpallantialora         ABP         •• = ee 6C 90 DC 74 38 42 5A         •• = 70 83 D5 7E De 01 D6 23         •• = 26 01 18 EC         •• = • • • • • • • • • • • • • • • • • |

Ilustración 18 - Estado del dispositivo

Una vez finalizado este proceso tendremos todo lo necesario en la plataforma TTN para poder pasar a configurar nuestro nodo.

Para cargar los diferentes programas o sketch dentro de nuestro ESP32 necesitaremos realizar algunas configuraciones en el IDE de Arduino que será el programa que usaremos para realizar la carga de los programas en la memoria de nuestro nodo.

Para ello debemos ir a **Archivo**  $\rightarrow$  **preferencias** y en la parte de Gestor de URLs Adicionales de Tarjetas añadir el siguiente enlace:

https://dl.espressif.com/dl/package\_esp32\_index.json

Posteriormente iremos al menú Herramientas  $\rightarrow$  Placa  $\rightarrow$  Gestor de placas

Y en el cuadro que nos aparece simplemente buscaremos por "esp32" e instalaremos la librería que nos aparece:

| Sestor de tarjetas                                                                                                    | ×                   |
|----------------------------------------------------------------------------------------------------|---------------------|
| Tipo Todos 🗸 esp32                                                                                                    |                     |
| esp32 by Espressif Systems versión 1.0.1 INSTALLED<br>Tarjetas incluidas en éste paquete<br>ESP32 Dev Module, WEMOS LoLin32.<br><u>More info</u> | ^                   |
| Seleccione versión V Instalar                                                                                                    | Actualizar Eliminar |

Ilustración 19 - Librería ESP32

Una vez instalada podremos ir a Herramientas  $\rightarrow$  Placa y seleccionar la placa de desarrollo que tenemos:

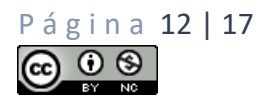

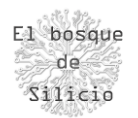

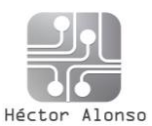

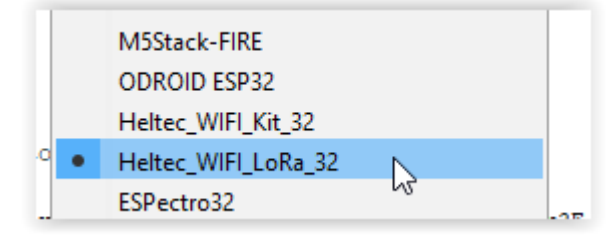

Ilustración 20 - Placa LoRa

Y posteriormente configurarla para poder utilizarla y cargar los programas de manera correcta, para lo cual usaremos la siguiente configuración:

| Placa: "Heltec_WIFI_LoRa_32" | > |
|------------------------------|---|
| Upload Speed: "921600"       | > |
| Flash Frequency: "80MHz"     | > |

llustración 21 - Detalle de los datos de placa

Con esto ya podremos comenzar a utilizar nuestra placa de la misma manera que se hace con las placas de Arduino, facilitando así el desarrollo y carga de programas. Para poder controlar y el chip LoRa de nuestra placa de desarrollo, vamos a hacer uso de una librería que nos facilitará el acceso a todas las funciones de nuestra placa.

Para ello debemos descargarnos la librería desde el enlace de su desarrollador

<u>https://github.com/matthijskooijman/arduino-lmic</u> una vez descargado el archivo \*.zip que contiene la librería LMIC (LoRaMAC-in-C) procedemos a cargarla en el IDE de Arduino pulsando sobre Programa  $\rightarrow$  Incluir librería  $\rightarrow$  Añadir biblioteca .ZIP

| Mostrar Carpeta de Programa Ctrl+K      | -                                       |  |  |
|-----------------------------------------|-----------------------------------------|--|--|
| Incluir Librería                        | Δ                                       |  |  |
| Añadir fichero                          | Administrar Bibliotecas Ctrl+Mayús+I    |  |  |
| but not limited to, copying, modificat: | Añadir biblioteca .ZIP                  |  |  |
| Y OF ANY KIND IS PROVIDED.              | A 1 1 1 1 1 1 1 1 1 1 1 1 1 1 1 1 1 1 1 |  |  |

Ilustración 22 - Añadir librería desde ZIP

Y seleccionamos el archivo \*.ZIP que acabamos de descargarnos, si todo ha sido correcto entonces ahora tendremos disponibles diferentes ejemplos que nos van a ayudar en esta primera conexión con el entorno LoRa, para ello iremos a **Archivo**  $\rightarrow$  **Ejemplos**  $\rightarrow$  **Arduino LMIC**  $\rightarrow$  **ttn-abp** 

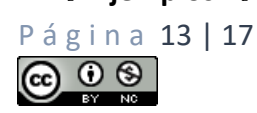

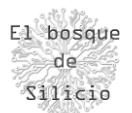

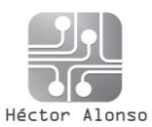

| ESP32_LoRaWAN                       | > "     | ocype IIM |
|-------------------------------------|---------|-----------|
| LMIC-Arduino                        |         | raw       |
| OneWire                             | 2       | ttn-abp   |
| RadioHead-master                    | 2       | ttn-otaa  |
| Coord/Euro HumarDicolog/11/0162C Ar | dub Pre | ocype iim |

Ilustración 23 - Carga de un ejemplo

Nos cargará el programa de ejemplo para el sistema de autenticación ABP, pero es necesario saber que este programa está orientado al uso de Arduino como placa de control del chip LoRa por lo que necesitamos hacer algunos cambios en el mismo para que funcione ya que el pinout del interfaz SPI es diferente en la MCU de ESP32 respecto a los Atmega de Arduino.

Lo primero será buscar el comentario "// Pin mapping" y sustituir el contenido de la constante lmic\_pinmap por el siguiente:

```
// Pin mapping
const lmic_pinmap lmic_pins = {
    .nss = 18,
    .rxtx = LMIC_UNUSED_PIN,
    .rst = 14,
    .dio = {26, 33, 32},
};
```

Además de ese cambio debemos inicializar el interfaz SPI en los siguientes pines colocando la instrucción mostrada a continuación dentro de la función "void setup()"

SPI.begin(5, 19, 27);

Con estas modificaciones tendríamos nuestro programa adaptado a la placa de desarrollo Heltec, pero aún debemos cambiar algunas líneas más para incluir los datos de conexión a nuestra aplicación para que al comunicar con el Gateway, este sepa donde tiene que enviarlos.

Estas líneas son las siguientes:

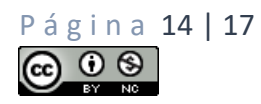

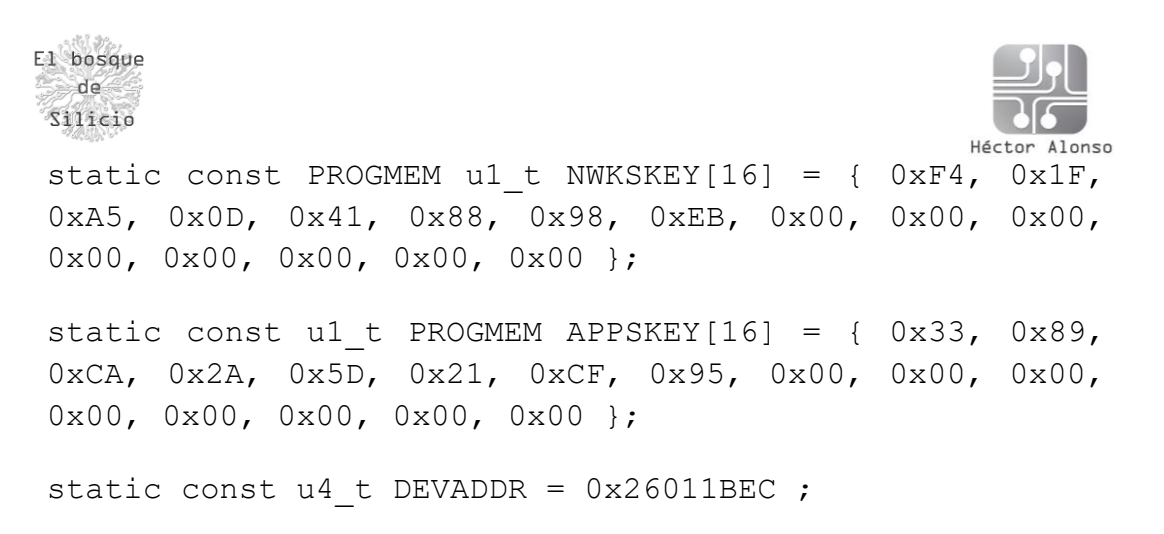

Donde sustituiremos los valores entre llaves por los que nos indica la plataforma TTN del mismo modo que el identificador Device Address:

| Activation Method   | ABI        | P  |                                         |
|---------------------|------------|----|-----------------------------------------|
| Device EUI          | $\diamond$ | ţţ | 00 6C 90 DC 74 38 42 5A                 |
| Application EUI     | $\diamond$ | ŧ  | 70 B3 D5 7E D0 01 D6 23 🖹               |
| Device Address      | 0          | ŧ  | 26 01 1B EC 🖹                           |
| Network Session Key | 0          | ŧ  | <ul><li></li></ul>                      |
| App Session Key     | $\diamond$ | ŧ  | • · · · · · · · · · · · · · · · · · · · |

Ilustración 24 - Claves de la app

Con estos cambios realizados ya estamos listos para cargar el programa en nuestra placa de desarrollo, si no ha habido ningún error tendremos nuestro programa cargado que enviará el mensaje "Hello, Word!" al iniciar.

Una vez reiniciado nuestro nodo podremos ver en la plataforma TTN el tráfico generado por el nodo y los datos emitidos y recibidos en el apartado "payload", toda esta información es transmitida en formato hexadecimal y mostrada directamente por nuestra aplicación ya que no le hemos indicado que haga nada con dicha información.

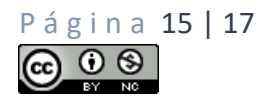

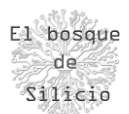

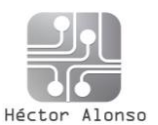

| Filters      | uplink | downlink | activation | ack   | error       |                                       |
|--------------|--------|----------|------------|-------|-------------|---------------------------------------|
|              | time   | counter  | port       |       |             |                                       |
| ▼ 04:        | :49:41 |          | 1          |       | payload: 12 | 2 34 67 89 34 34                      |
| <b>▲</b> 04: | 49:39  | 0        | 1          | retry | payload: 48 | 3 65 6C 6C 6F 2C 20 77 6F 72 6C 64 21 |
| ▼ 04:        | :48:26 |          | 1          |       | payload: 12 | 2 34 67 89 34 34                      |
| ▲ 04:        | :48:24 | 0        | 1          | retry | payload: 48 | 3 65 6C 6C 6F 2C 20 77 6F 72 6C 64 21 |
| ▼ 04:        | :29:11 |          | 1          |       | payload: 12 | 2 34 67 89 34 34                      |
| <b>•</b> 04: | 29:10  | 0        | 1          | retry | payload: 48 | 3 65 6C 6C 6F 2C 20 77 6F 72 6C 64 21 |

Ilustración 25 - Paquete recibidos

También podremos ver de manera general el tráfico generado en nuestro Gateway ya que podríamos disponer de varias aplicaciones o si nuestro nodo es público nos puede interesar conocer el tráfico que se está generando para saber el estado y saturación de nuestro Gateway.

| TEWAY T                      | RAFFIC beta |      |     |              |              |                           |                  |
|------------------------------|-------------|------|-----|--------------|--------------|---------------------------|------------------|
| uplink dow                   | nlink join  |      |     |              | 0 bytes X    | п                         | pause 🝵 cle      |
| time                         | frequency   | mod. | CR  | data rate    | airtime (ms) | cnt                       |                  |
| • 04:49:40                   | 869.525     | lora | 4/5 | SF 9 BW 125  | 185.3        | 4 dev addr: 26 01 1B EC p | ayload size: 19  |
|                              |             |      |     |              |              |                           |                  |
| • 04:49:39                   | 868100000   | lora | 4/5 | SF 7 BW 125  | 61.7         | 0 dev addr: 26 01 1BEC r  | ayload size: 26  |
| ▼ 04:48:25                   | 869.525     | lora | 4/5 | SF 9 BW 125  | 185.3        | 3 dev addr: 26 01 1BEC #  | ayload size: 19  |
|                              |             |      |     |              |              |                           |                  |
| • 04:48:24                   | 868100000   | lora | 4/5 | SF 7 BW 125  | 61.7         | 0 dev addr: 26 01 1BEC p  | ayload size: 26  |
| - 04.00.44                   | 0/0505      |      | 415 | SE 0. DW/405 | 405.0        | 0 duvida 04.04.48.50      |                  |
| • 04:29:11                   | 869.525     | iora | 4/5 | SE 9 BW 125  | 185.3        | 2 devlador: 26 OT IBEC p  | layload size: 19 |
| • 04:29:10                   | 868100000   | lora | 4/5 | SF 7 BW 125  | 61.7         | 0 dev addr: 26 01 1BEC p  | oayload size: 26 |
|                              |             |      |     |              |              |                           |                  |
| <ul><li>04:13:41</li></ul>   | 869.525     | lora | 4/5 | SF 9 BW 125  | 185.3        | 1 dev addr: 26 01 1BEC #  | ayload size: 19  |
|                              |             |      |     |              |              | 3                         |                  |
| <ul> <li>04:13:40</li> </ul> | 868100000   | lora | 4/5 | SF 7 BW 125  | 61.7         | 0 dev addr: 26 01 1BEC p  | ayload size: 26  |

Ilustración 26 -Tráfico del Gateway

Por último, como leer los mensajes que recibamos en hexadecimal puede ser más incómodo podemos utilizar la herramienta de decodificación que nos ofrece TTN, para ello deberemos programar un pequeño código usando JavaScript que nos convierta la cadena hexadecimal en una cadena de texto ASCII.

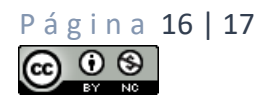

| sque<br>2<br>.cio |                                                                                                    | Hécto                  | r Alonso |
|-------------------|----------------------------------------------------------------------------------------------------|------------------------|----------|
| P                 | YAYLOAD FORMATS                                                                                                    |                        |          |
|                   | Payload Format<br>The payload format sent by your devices                                                                                                    |                        |          |
|                   | Custom                                                                                                    | \$                     |          |
|                   | decoder converter validator encoder                                                                                                    | remove decoder         |          |
|                   | <pre>1 function Decoder(bytes, port) [[] 2 // Decode plain text; for testing only 3 return { 4     Mensaje: String.fromCharCode.apply(null, bytes) 5 }; 6 ]; </pre> |                        |          |
|                   |                                                                                                    | decoder has no changes |          |

Ilustración 27 - Configuración de un decoder

Ahora veremos que nos aparece un nuevo campo en los datos de la aplicación donde nos aparece la información decodificada, siendo esto especialmente útil por ejemplo en el caso de estar recibiendo información desde varios sensores conectados a un único nodo para organizar como mostrar los datos recibidos.

| PPLIC   | ATION  | DATA     |            |       |                | II pause 🛍 clea                                                                    |
|---------|--------|----------|------------|-------|----------------|------------------------------------------------------------------------------------|
| Filters | uplink | downlink | activation | ack   | error          |                                                                                    |
|         | time   | counter  | port       |       |                |                                                                                    |
| ▼ 04    | :57:41 |          | 1          |       | devid: testpa  | antialora payload: 12 34 67 89 34 34                                               |
| ▲ 04    | :57:39 | 0        | 1          | retry | dev id: testpa | antialora payload: 48 65 6C 6C 6F 2C 20 77 6F 72 6C 64 21 Mensaje: "Hello, world!" |

Ilustración 28 - Datos mostrados en claro

## EJEMPLOS DE DESPLIEGUE

Conociendo ya un poco más sobre las características de LoRa y las redes LPWAN podremos tener más claro al tipo de proyectos y entornos al que se pueden aplicar de una manera más habitual, dejando una relación de escenarios donde ya se aplica con éxito:

- Monitorización de explotaciones agrarias y ganaderas
- Geolocalización de flotas y personas
- Recogida de datos en entornos industriales
- Monitorización climatológica y de contaminación
- Lectura de contadores de manera remota
- Control de stock de almacenes
- Control de sistemas de parking
- Sistemas de sharing de vehículos

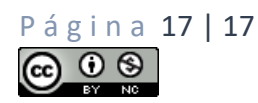